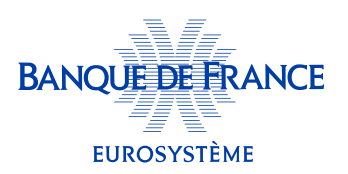

## **Comment personnaliser** mon tableau de bord?

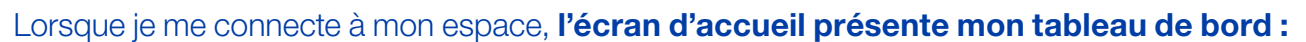

- jusqu'à 3 de mes entreprises s'affichent (à ma première connexion ce sont 3 entreprises retenues par défaut),
- la cotation de mon entreprise placée en premier favori apparaît (représentée par une jauge),
- **5 indicateurs clés de cette entreprise sont mis en avant** (et je peux en ajouter un 6° parmi les 12 proposés).

| BANQUE DE FRANCE<br>EUROSYSTÈME                                        | ESPACE<br>DIRIGEANT                           |                                                                 |                                                                                    | PAUL DIRIGEANT<br>paul.dirigeant@monentreprise.fr |
|------------------------------------------------------------------------|-----------------------------------------------|-----------------------------------------------------------------|------------------------------------------------------------------------------------|---------------------------------------------------|
| Bienvenue<br>La Banque de F<br>PRENDRE CONTA                           | e dans votre esp<br>France à vos côtés<br>ACT | ace dirigeant !                                                 |                                                                                    |                                                   |
| Mes entreprises e                                                      | t informations financièr<br>ENTREPRISE 2      | ENTREPRISE 3                                                    | CONSULTER                                                                          | TOUTES MES ENTREPRISES (10)                       |
| Cotation de mon e                                                      | entreprise                                    | Indicateurs clés                                                | secteur : 5510Z - HOTELS ET HEBERGEM                                               | • <u>Personnaliser les indicateur</u>             |
| P Bon                                                                  | <b>4+</b><br>ine +<br>1+                      | Taux de variation du chiffre<br>d'affaires (%)<br>40<br>20<br>0 | Taux de marge brute d'exploitation<br>(%)<br>18<br>12                              | Taux du résultat net (%)                          |
| <ul> <li>Accéder au détai</li> <li><u>Télécharger ma le</u></li> </ul> | il de la cotation<br>ettre de cotation        | -20<br>-40<br>-60<br>12/2021 12/2022                            | 6<br>12/2021 12/2022                                                               | -20<br>-30<br>-40<br>12/2021 12/2022              |
|                                                                        |                                               | Taux d'endettement (%)                                          | Capadté de remboursement<br>(année(s))<br>20<br>15<br>5<br>0<br>12/2021<br>12/2022 | Ajouter un indicateur                             |
|                                                                        |                                               | Dernières données sectorielles de                               | comparaison disponibles : 03/02/2024                                               |                                                   |

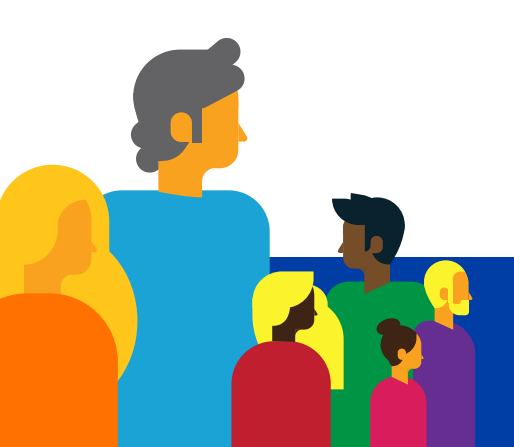

Je peux personnaliser ce tableau de bord :

| Rechercher                                                                             |                                                                                  |                                                                                                    |   |
|----------------------------------------------------------------------------------------|----------------------------------------------------------------------------------|----------------------------------------------------------------------------------------------------|---|
| Saisir un siren ou une dénomination                                                    | ٩                                                                                |                                                                                                    |   |
| Favoris                                                                                | our los affiches sus votro tablacu do hord                                       |                                                                                                    |   |
| vous pouvez selectionner trois entreprises p                                           | our les amerier sur voire lableau de bord.                                       |                                                                                                    |   |
| 1 ENTREPRISE 1                                                                         | SIREN : 123 456 789                                                              | Accéder au détail de la cotation                                                                                                    |   |
| 2 ENTREPRISE 2                                                                         | SIREN : 123 456 790                                                              | Accéder au détail de la cotation                                                                                                    | 6 |
| 3 ENTREPRISE 3                                                                         | SIREN : 123 456 791                                                              | Accéder au détail de la cotation                                                                                                    |   |
|                                                                                        |                                                                                  | Acceder au detail de la cotation                                                                                                    |   |
|                                                                                        |                                                                                  |                                                                                                    |   |
| Mes autres entreprises                                                                 |                                                                                  |                                                                                                    |   |
| Mes autres entreprises<br>ENTREPRISE 4                                                 | SIREN : 123456792                                                                | Accéder au détail de la cotation                                                                                                    |   |
| Mes autres entreprises<br>ENTREPRISE 4<br>ENTREPRISE 5                                 | SIREN : 123456792<br>SIREN : 123456793                                           | Accéder au détail de la cotation                                                                                                    |   |
| Mes autres entreprises<br>ENTREPRISE 4<br>ENTREPRISE 5<br>ENTREPRISE 6                 | SIREN : 123456792<br>SIREN : 123456793<br>SIREN : 123456794                      | Accéder au détail de la cotation<br>Accéder au détail de la cotation<br>Accéder au détail de la cotation                                                                         |   |
| Mes autres entreprises<br>ENTREPRISE 4<br>ENTREPRISE 5<br>ENTREPRISE 6<br>ENTREPRISE 7 | SIREN : 123456792<br>SIREN : 123456793<br>SIREN : 123456794<br>SIREN : 123456795 | Accéder au détail de la cotation<br>Accéder au détail de la cotation<br>Accéder au détail de la cotation<br>Accéder au détail de la cotation                                     |   |
| Mes autres entreprises<br>ENTREPRISE 4<br>ENTREPRISE 5<br>ENTREPRISE 6<br>ENTREPRISE 7 | SIREN : 123456792<br>SIREN : 123456793<br>SIREN : 123456794<br>SIREN : 123456795 | Accéder au détail de la cotation<br>Accéder au détail de la cotation<br>Accéder au détail de la cotation<br>Accéder au détail de la cotation<br>Accéder au détail de la cotation |   |

Sur cette page, dans la barre **« Rechercher »**, je peux chercher mes entreprises dans la liste, soit par SIREN, soit par dénomination.

À cet endroit, je peux **modifier le choix des 3 entreprises** que je préfère voir apparaître sur mon tableau de bord.

- je pense à valider ma sélection !

Ici, je peux également modifier l'ordre de classement de mes 3 entreprises favorites.

Pour cela, j'utilise la méthode du « **glisser/déposer** » en cliquant sur le visuel qui apparaît à gauche du nom de mon entreprise et en le déplaçant en première, deuxième ou troisième position sur ma liste, en fonction de l'ordre de classement voulu pour mes entreprises.

## Et je pense à valider ma modification !

## → En personnalisant mes 6 indicateurs clés

Depuis mon tableau de bord, je clique sur **« Personnaliser les indicateurs »**. La liste des 12 indicateurs disponibles apparaît.

| P | ouvez selectionner 6 indicateurs pour les afficher sur votre tableau de bord : |   |
|---|--------------------------------------------------------------------------------|---|
|   | Taux de variation du chiffre d'affaires (%)                                    |   |
|   | Taux de marge brute d'exploitation (%)                                         |   |
|   | aux du résultat net (%)                                                        |   |
|   | Taux d'endettement (%)                                                         |   |
|   | Capacité de remboursement (année(s))                                           | 6 |
|   |                                                                                |   |
|   | Taux d'exportation (%)                                                         |   |
|   | Taux de valeur ajoutée (%)                                                     |   |
|   | Délai de règlement clients (jour(s))                                           |   |
|   | Délai de règlement fournisseurs (jour(s))                                      |   |
|   | Poids des stocks globaux sur le chiffre d'affaires (jour(s))                   |   |
|   | Rotation des besoins en fonds de roulement d'exploitation (jour(s))            |   |
|   | Poids des capitaux propres (%)                                                 |   |

Pour choisir les 6 indicateurs clés pour mon entreprise placée en premier favori 🕨 :

- j'active l'(les) indicateur(s) que je veux voir apparaître sur mon tableau de bord parmi les 12 proposés (et dans la limite de 6) → je clique sur l'interrupteur → à droite correspondant au nom de cet (ces) indicateur(s)
- je pense à valider ma sélection !

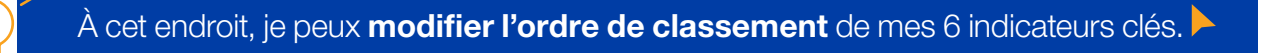

Pour cela, j'utilise la méthode du « **glisser/déposer** » en cliquant sur le visuel qui apparaît à gauche du nom de mon entreprise et en le déplaçant en première, deuxième ou troisième position sur ma liste, en fonction de l'ordre de classement voulu pour mes entreprises.

## Et je pense à valider ma modification !

J'ai la possibilité ici d'attribuer ma sélection d'indicateurs à toutes mes entreprises : je coche **«appliquer cette personnalisation à toutes mes entreprises»**. Et je pense à valider mon choix !

Je peux retrouver ces 12 indicateurs clés ainsi que d'autres données chiffrées dans mon **diagnostic financier OPALE** que je peux générer gratuitement.

Pour tout savoir sur le diagnostic OPALE, je peux consulter l'aide « Comment obtenir un diagnostic financier OPALE ? »

| deractivit                                | é de mon entrep                                       | orise (qui est le cod                                                                               | e retenu par défa                                                                                                    | ut).                                              |
|-------------------------------------------|-------------------------------------------------------|----------------------------------------------------------------------------------------------------|----------------------------------------------------------------------------------------------------|---------------------------------------------------|
| EUROSYSTÈME                               | ESPACE<br>DIRIGEANT                                   |                                                                                                    |                                                                                                    | PAUL DIRIGEANT<br>paul.dirigeant@monentreprise.fr |
| Bienvenue<br>La Banque de<br>PRENDRE CONT | e dans votre esp<br>France à vos côtés<br>ACT         | oace dirigeant !                                                                                    |                                                                                                    |                                                   |
| Mes entreprises (                         | entreprise                                            | ENTREPRISE 3                                                                                        | CONST                                                                                                    | ULTER TOUTES MES ENTREPRISES (10)                 |
|                                           | -                                                     | Votre entreprise                                                                                    | e secteur : 5510Z - HOTELS ET HEB                                                                                                    | ERGEME Modifier                                   |
| Accéder au déta                           | 4+<br>nne +<br>il de la cotation<br>ettre de cotation | Taux de variation du chiffre<br>d'affaires (%)<br>40<br>-20<br>-20<br>-40<br>-50<br>12/2021 12/2022 | Taux de marge brute d'exploit.           (%)           18           12           6           0           -6           12/2021           12/2021 | Taux du résultat net (%)           10             |
|                                           |                                                       | Taux d'endettement (%)<br>200<br>150                                                                | Capacité de remboursement<br>(année(s))<br>20<br>15                                                                                             | Ajouter un indicateur                             |

Pour toute information complémentaire, merci de nous contacter :

- par téléphone au 3414
- par courriel à espace-dirigeant@banque-france.fr